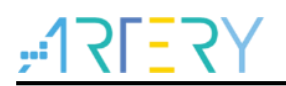

### AN0033 Application Note

Eclipse with GCC

# Introduction

As a popular integrated development environment (IDE), Eclipse supports various computer languages including C/C++ through a wide range of plug-ins, adding to the flexibility of Eclipse platform, on which the user is able to conduct software IDE.

This Application Note describes how to use Eclipse plug-ins to debug AT32 series chips.

Applicable products:

Part number

AT32F series

# Contents

| 1 | Ove  | erview                                     | 5  |
|---|------|--------------------------------------------|----|
| 2 | Ecli | pse debug environment preparation          | 6  |
|   | 2.1  | Eclipse IDE for C/C++ Developers           | 6  |
|   | 2.2  | GNU ARM Eclipse plug-ins installation      | 6  |
|   | 2.3  | ARM GCC compiler tool chains installation  | 9  |
|   | 2.4  | GNU ARM Eclipse Build Tools installation   | 12 |
|   | 2.5  | Install JLink                              | 13 |
| 3 | Terr | nplate project configuration and compiling | 14 |
|   | 3.1  | Open template project                      | 14 |
|   | 3.2  | Compile                                    | 15 |
| 4 | Deb  | oug                                        | 18 |
|   | 4.1  | JLink debug                                | 18 |
|   |      | 4.1.1 Debug configuration                  | 18 |
|   | 4.2  | ATLink debug                               | 19 |
|   |      | 4.2.1 Debug configuration                  | 20 |
| 5 | Rev  | ision history                              | 23 |

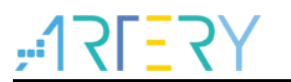

# List of Tables

| Table 1. | Document | revision history | / | 23 |
|----------|----------|------------------|---|----|
|----------|----------|------------------|---|----|

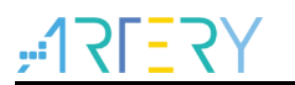

# List of Figures

| Figure 1. Files in AT32_Eclipse_Packet.zip         | 5  |
|----------------------------------------------------|----|
| Figure 2. Click on Install New Software            | 7  |
| Figure 3. Click on Add                             | 7  |
| Figure 4. Add Repository                           | 7  |
| Figure 5. Select plug-in directory                 | 8  |
| Figure 6. Tick plug-ins                            | 8  |
| Figure 7. Installation completed                   | 8  |
| Figure 8. Accept the license agreement             | 9  |
| Figure 9. Install anyway                           | 9  |
| Figure 10. Restart Eclipse                         | 9  |
| Figure 11. Installer language                      | 10 |
| Figure 12. Setup wizard                            | 10 |
| Figure 13. Accept license agreement                | 10 |
| Figure 14. Installation progress                   | 11 |
| Figure 15. Tick "Add path to environment variable" | 11 |
| Figure 16. Installation result displayed           | 11 |
| Figure 17. Run installation package                | 12 |
| Figure 18. Select destination folder               | 12 |
| Figure 19. Installation completed                  | 12 |

# ;;:| **\ | \_ \ \**

# 1 Overview

This Application Note gives a detailed description of how to debug AT32 series chips using Eclipse, ARM-GCC compiler, GNU-ARM plug-ins, JLink and ATLink.

It mainly covers the following contents:

- Eclipse debug environment preparation
- Eclipse template project
- Eclipse compile configuration
- Eclipse debug configuration

Note: This installation manual is based on WINDOWS 7 x64 system, and projects in

AT32Fxx\_Firmware\_Library\project\at\_start\_xx\templates\eclipse\_gcc are used for illustration.

All the software kits in this document can be found in AT32\_Eclipse\_Packet.zip, which is unzipped to install and run.

AT32\_Eclipse\_Packet.zip contains the following files:

#### Figure 1. Files in AT32\_Eclipse\_Packet.zip

📜 eclipse-cpp-2019-06-R-win32-x86\_64.zip

- 🌐 gcc-arm-none-eabi-8-2019-q3-update-win32-sha2.exe
- gnuarmeclipse-build-tools-win32-2.6-201507152002-setup.exe

🔢 gnuarmeclipse-build-tools-win64-2.6-201507152002-setup.exe

ilg.gnumcueclipse.repository-4.5.1-201901011632.zip

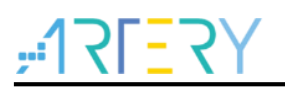

# 2 Eclipse debug environment preparation

First of all, the following software needs to be installed:

- Eclipse IDE for C/C++ Developers
- GNU ARM Eclipse plug-ins
- GCC ARM compiler
- GNU ARM Eclipse Build Tools (make, rm and others)

The subsequent sections introduce how to install these software.

### 2.1 Eclipse IDE for C/C++ Developers

Download the latest version of Eclipse IDE (for C/C++ developers). There is one version available in AT32\_Eclipse\_Packet.zip, that is, eclipse-cpp-2019-06-R-win32-x86\_64.zip.

Download link: http://www.eclipse.org/downloads/eclipse-packages/

#### Figure 2 Eclipse download page

| ©. | Eclipse IDE for C/C++ Developers<br>235 MB 335,559 DOWNLOADS<br>An DE for C/C++ developers with Mylyn Integration.                                                                                                    | * | Windows 64-bit<br>Mac Cocoa 64-bit<br>Linux 64-bit |
|----|----------------------------------------------------------------------------------------------------|---|----------------------------------------------------|
| ۲  | Eclipse IDE for Enterprise Java Developers<br>346 MB 303,007 DOWNLARDS<br>Tools for Java developers or carding Enterprise Java and Web applications,<br>Including a Java IDE, tools for Enterprise Java, IPA, JSF, Milyn, Maven, Git<br>and more<br>Click here to Bit a bug against Eclipse Web Tools Planform.<br>Click here to Bit abug against Eclipse Planform.<br>Click here to Bit abug against Eclipse Planform. | ٨ | Windows 64-bit<br>Mac Cocoa 64-bit<br>Linux 64-bit |
| V  | Eclipse IDE for Java Developers<br>195 MB 183 855 DOWNLOADS<br>The essential tools for any have developer, including a Java IDE, a Git client,<br>XML Editor, MML Aware and Grade integration                                                                                                    | * | Windows 64-bit<br>Mac Cocoa 64-bit<br>Linux 64-bit |

Download and unzip the eclipse-cpp-2019-06-R-win32-x86\_64.zip. Click "eclipse.exe" to run Eclipse. Note that users need to install plug-ins before debugging code.

### 2.2 GNU ARM Eclipse plug-ins installation

Download and unzip the latest version of GNU ARM Eclipse plug-ins: ilg.gnumcueclipse.repository-4.5.1-201901011632.zip.

AT32\_Eclipse\_Packet.zip contains an available version of ilg.gnumcueclipse.repository-4.5.1-201901011632.zip.

Download link: <u>https://github.com/gnu-mcu-eclipse/eclipse-plugins/releases</u> Installation steps:

1. Go to Eclipse Help->Install New Software.

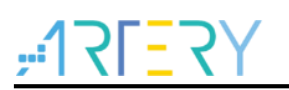

| <ul> <li>eclips</li> </ul> | se-cpp-2019-06-R-win32-x86_64 - Eclipse IDE                                                  |                                                                                                  |               |
|----------------------------|----------------------------------------------------------------------------------------------|--------------------------------------------------------------------------------------------------|---------------|
| File Ed                    | dit Source Refactor Navigate Search Project Run Window                                       | Help                                                                                             | A A A A A MAR |
|                            | eclipse Welcome to the Ecli                                                                  | <ul> <li>Welcome</li> <li>Help Contents</li> <li>Search</li> <li>Show Contextual Help</li> </ul> | Workbench     |
|                            | = Tutorial: Import an existing project                                                       | Show Active Keybindings Ctrl+Shift+L                                                             |               |
|                            | A guided walk-through how to import an exis<br>project                                       | i Seclipse User Storage  Perform Setup Tasks                                                     |               |
|                            | Review IDE configuration settings<br>Review the IDE's most fiercely contested<br>preferences | Check for Updates     Install New Software     Eclipse Marketplace     Arduing Downloads Manager | E             |
|                            | Create a new C/C++ project<br>Create a new Eclipse project for C/C++ source                  | About Eclipse IDE<br>Contribute                                                                  |               |
|                            | Import a project with a working M.     Open the New item wizard                              | kefile What's New<br>Find out what is new                                                        |               |

#### Figure 2. Click on Install New Software

2. Click on "Add..."

|--|

| Variable Software         Select a site or enter the location of a site.         Work with: type or select a site         Type filter text         Select All         Details         Details         Show only the latest versions of available software         Ø finde intems by category         What is <u>already installed</u> ?         Show only software applicable to target environment         Ø Concip items during install to find required software                                                                                                    |
|----------------------------------------------------------------------------------------------------|
| Work with     type or select a site     AddManage                                                                                                    |
| Type filter text     Select All       Name     Version       Obscience All     Deselect All       Obscience All     Deselect All       Details     Image: Show only the latest versions of available software       If Group items by catagory     What is already installed       If Group items by catagory     What is already installed?       Show only software applicable to target environment     Image: Contact all update sites during install to find required software                                                                                                    |
| Name     Version       Deselect All       Image: There is no site selected.       Details       Details       Image: There is no site selected.       Image: There is no site selected.       Im |
| Show only the latest versions of available software Show only the latest versions of available software Group items by category What is <u>already installed</u> ? Show only software applicable to target environment Contact all update sites during install to find required software                                                                                                    |
| Show only the latest versions of available software     If the items that are already installed     Group items by category     What is <u>already.installed</u> ?     Show only software applicable to target environment     Contact all update sites during install to find required software                                                                                                    |
|                                                                                                    |
| (?)                                                                                                    |

3. Add a local plug-in, or automatically download and install through an Internet path.

Figure 4. Add Repository

|        | dd Repository | ×          |  |
|--------|---------------|------------|--|
| Name   | ne:           | ی Local    |  |
| Locati | tion: http:// | Archive    |  |
|        |               |            |  |
| (?)    | )             | Add Cancel |  |

4. Select a local plug-in directory, and click on "Add".

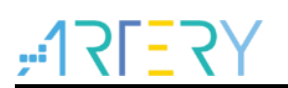

Figure 5. Select plug-in directory

|   | 5 1 5                                                        | -       |
|---|--------------------------------------------------------------|---------|
| ( | Add Repository                                               | ×       |
|   | Name:                                                        | Local   |
|   | Location: 4/ilg.gnumcueclipse.repository-4.5.1-201901011632/ | Archive |
|   |                                                              |         |
|   | ?     Add                                                    | Cancel  |
| L |                                                              |         |

5. Tick all plug-ins, and click on "Next".

| Figure 6. Lick plug-ins | Figure | 6. | Tick | plug-ins |
|-------------------------|--------|----|------|----------|
|-------------------------|--------|----|------|----------|

| Install                                                               |                                                                                                    |     |              |
|-----------------------------------------------------------------------|----------------------------------------------------------------------------------------------------|-----|--------------|
| Available Software                                                    |                                                                                                    |     |              |
| Check the items that you wish to install.                             |                                                                                                    |     | ()           |
| Work with: file:/D:/Jun.T/\$2#/eclipse/eclipse-cpp-2019-06-R-win32-x8 | 6_64/ilg.gnumcueclipse.repository-4.5.1 🔹                                                                                                    | Add | Manage       |
| type filter text                                                      |                                                                                                    |     | Select All   |
| Name                                                                  | Version                                                                                                    | ^   | Deselect All |
|                                                                       | 1.1.5.201901011652<br>2.6.4.20190101652<br>1.1.2.20190101652<br>1.1.2.20190101452<br>2.8.20190011452<br>1.4.4.20190101452<br>4.3.4.201901011652 | 8   |              |
| Show only the latest variant of available software                    | 10 Mide items that are already installed                                                                                                    |     |              |
| Show only the jatest versions of available software                   | What is already installed?                                                                                                    |     |              |
| Show only software applicable to target environment                   |                                                                                                    |     |              |
| Contact all update sites during install to find required software     |                                                                                                    |     |              |
|                                                                       |                                                                                                    |     |              |

6. Installation is completed, and click on "Next".

| Install Details                                                                                                    |                                                                                                    |                                                                                                    |
|----------------------------------------------------------------------------------------------------|----------------------------------------------------------------------------------------------------|----------------------------------------------------------------------------------------------------|
| Review the items to be installed.                                                                                                    |                                                                                                    | () <b>E</b>                                                                                                    |
| Name                                                                                                    | Version                                                                                                    | Id                                                                                                    |
| GNU MCU C/C++ ADX/MS0 Project Template     GNU MCU C/C++ ADX Cross Complain     GNU MCU C/C++ CodeRd Debug Perspective     GNU MCU C/C++ Documentation (Discholder)     GNU MCU C/C++ Documentation (Discholder)     GNU MCU C/C++ Generic Cotrate. Mroject Template     GNU MCU C/C++ Joint AD bebugging     GNU MCU C/C++ Adx (Espectimental)     GNU MCU C/C++ Packa (Especimental)     GNU MCU C/C++ Packa (Especimental)     GNU MCU C/C++ Strive REXC+ Mroject Templates     GNU MCU C/C++ Strive REXC+ Mroject Templates     GNU MCU C/C++ StrivEREXC+ Mroject Templates     GNU MCU C/C++ StrivEREXC+ Mroject Templates | 1.1.5.201900.01.092<br>2.6.4.201900.01.092<br>1.1.2.201900.01.092<br>2.2.5.201900.01.092<br>2.4.4.201900.01.092<br>4.1.4.201900.01.092<br>4.1.1.201900.01.092<br>4.1.3.201900.01.092<br>2.3.3.201900.01.092<br>2.8.5.201900.01.092<br>2.6.5.201900.01.092 | ig grunnovefipet emplates ad-<br>ig grunnovefipet endragetball.<br>ig grunnovefipet endragetball.<br>ig grunnovefipet docuser (set.)<br>ig grunnovefipet et mplates (se-<br>ing grunnovefipet et mplates (se-<br>ing grunnovefipet et mplates co-<br>ing grunnovefipet et mplates (se-<br>ing grunnovefipet et debug gdbl).<br>ig grunnovefipet et debug gdbl,<br>ig grunnovefipet et debug gdbl,<br>ig gdbl,<br>ig gdbl,<br>i |
| Size: 10,520 KB                                                                                                    |                                                                                                    |                                                                                                    |
| Uetaris                                                                                                    |                                                                                                    |                                                                                                    |
|                                                                                                    |                                                                                                    |                                                                                                    |
|                                                                                                    | < <u>B</u> ack                                                                                                    | Next > Einish Cancel                                                                                                    |

Figure 7. Installation completed

| Linese muits the invitement and a secrepted before the software state installed.           Linese muits the invitement and a secrepted before the software state installed.           Linese Tour Adjournment.           A Edipter Foundation Software State (Secrepter 11.3.2009/001182)<br>ONU MOU CC++ Add Obass Compler 2.4.2009/001182)<br>ONU MOU CC++ and Obass Compler 2.4.2009/001182)<br>ONU MOU CC++ and Coass Compler 2.4.2009/001182<br>ONU MOU CC++ and Coass Compler 2.4.2009/001182<br>ONU MOU CC++ and Coass Compler 2.4.2009/001182<br>ONU MOU CC++ and Coass Compler 2.4.2.2009/001182<br>ONU MOU CC++ and Coass Compler 2.4.2.2009/001182<br>ONU MOU CC++ and Coass Compler 2.4.2.2009/001182<br>ONU MOU CC++ and Coass Compler 2.4.2.2009/001182<br>ONU MOU CC++ and Coass Compler 2.4.2.2009/001182<br>ONU MOU CC++ and Coass Compler 2.4.2.2009/001182<br>ONU MOU CC++ and Coass Compler 2.4.2.2009/001182<br>ONU MOU CC++ and Coass Compler 2.4.2.2009/001182<br>ONU MOU CC++ and Coass Compler 2.4.2.2009/001182<br>ONU MOU CC++ BISC+V Project Templer 1.2.2.2009/001182<br>ONU MOU CC++ BISC+V Project Templer 1.2.2.2009/001182<br>ONU MOU CC++ STM2He Project Templer 2.4.3.2009/001182<br>ONU MOU CC++ STM2He Project Templer 2.4.3.2009/001182<br>ONU MOU CC++ STM2He Project Tem                                     | O Install                                                                                                    |                                                                                                    |                                                  |
|----------------------------------------------------------------------------------------------------|----------------------------------------------------------------------------------------------------|----------------------------------------------------------------------------------------------------|--------------------------------------------------|
| Lorense must be reviewed and accepted before the suftware can be installed.     Lorense     Lorense     Loren | Review Licenses                                                                                                    |                                                                                                    |                                                  |
| License ph:     License ph:     License p | Licenses must be reviewed and accepted before the software can be installed.                                                                                                    | (c))                                                                                                    | 010                                              |
| Eligies Foundation Software User Agreement     Eligies Foundation Software User Agreement     Herbary 1, 2011     Herbary 1, 2011     Herbary | Licenses: Lic                                                                                                    |                                                                                                    |                                                  |
| -                                                                                                    | L Eligies Foundation Schere Use Agreement         E           GNU MCU CC++ AGX/MB (Negit Tenglate 1.3.5.30100111512         U           GNU MCU CC++ AGX/MB (Negit Tenglate 1.3.5.30100111512         U           GNU MCU CC++ AGX/MB (Negit Tenglate 1.3.5.30100111512         U           GNU MCU CC++ GoldWell Moley Perspection 1.1.30100111512         U           GNU MCU CC++ Tenscels Prijot Tenglate 2.3.5.30100115152         U           GNU MCU CC++ Tenscels Prijot Tenglate 2.3.5.301011512         GNU MCU CC++ Julk Debegging 4.3.1.2010101132         GNU MCU CC++ Julk Cbeloging 4.3.1.2010101132           GNU MCU CC++ Julk Cbeloging 4.3.1.2010101132         GNU MCU CC++ GHW CDebegging 4.3.1.2010101132         GNU MCU CC++ GHW CDebegging 4.3.1.2010101132           GNU MCU CC++ GHW CDebegging 4.3.2.3010011323         GNU MCU CC++ STM (STR Prijot Tenglate 1.3.2010011323         GNU MCU CC++ STM (STR Prijot Tenglate 1.3.2010011323           GNU MCU CC++ STM STR Prijot Tenglate 1.3.2010011323         GNU MCU CC++ STM STR Prijot Tenglate 1.3.2010011323         T | NI MARTS AVAILURE SOTTWARE,<br>SKATTON MANDOR<br>OVEN SOURCE SPORTS<br>IT,<br>OSCIENCE DE THE TERMS AND<br>THE TERMS AND CONCITIONS OF<br>REFERENCES BELOW, BY USING<br>ST REFERENCES BELOW, BY USING<br>DI CONCIDENT OF NOT ADMENSION<br>OF REFERENCES SECON, BY USING<br>OR REFERENCES DELOW, BY USING<br>OR REFERENCES DELOW, BY USING<br>OR REFERENCES DELOW, BY USING<br>OR REFERENCES DELOW, BY USING<br>OR DI THIS ADMENSION TO THE<br>S<br>REFERENCES DE THIS ADMENSION TO THE<br>S | E<br>E<br>ID<br>F<br>IG<br>2 BY<br>2U<br>HE<br>S |
| e 1 accept the terms of the license agreement<br>• 01 glo not accept the terms of the license agreement                                                                                                    | ×                                                                                                    | he license agreement<br>ms of the license agreement                                                                                                    |                                                  |

#### Figure 8. Accept the license agreement

7. Go to "Install anyway".

#### Figure 9. Install anyway

| Warning: You are installing software that a<br>authenticity or validity of this software car<br>continue with the installation? | contains unsigned content. The<br>not be established. Do you want to |
|----------------------------------------------------------------------------------------------------|----------------------------------------------------------------------|
| Install anyu                                                                                                    | vay Cancel Details >>                                                |

8. Restart Eclipse.

| Software Updates                                            |
|-------------------------------------------------------------|
| Would you like to restart Eclipse IDE to apply the changes? |
| Restart Now No                                              |
|                                                             |

## 2.3 ARM GCC compiler tool chains installation

Download the latest compiler tool chain: gcc-arm-none-eabi-8-2019-q3-update-win32-sha2.exe.

AT32\_Eclipse\_Packet.zip contains an available version of gcc-arm-none-eabi-8-2019-q3-updatewin32-sha2.exe.

Download link: <u>https://launchpad.net/gcc-arm-embedded/+download</u> Installation steps:

1. Select a language.

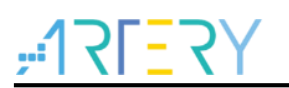

Figure 11. Installer language

| Installer | anguage                   |  |
|-----------|---------------------------|--|
|           | Please select a language. |  |
|           | English                   |  |
|           | OK Cancel                 |  |

2. Go to Setup wizard, and click on "Next".

#### Figure 12. Setup wizard

| Welcome to the GNU Tools for ARM<br>Embedded Processors<br>8-2019-q3-update 8 2019 Setup                                                                                                    |
|----------------------------------------------------------------------------------------------------|
| This wizard will guide you through the installation of GNU<br>Tools for ARM Embedded Processors 8-2019-q3-update 8<br>2019.<br>It is recommended that you close all other applications<br>before starting Setup. This will make it possible to update<br>relevant system files without having to reboot your<br>computer.<br>Click Next to continue. |
| Next > Cancel                                                                                                    |

3. Click on "Accept" for the license agreement.

#### Figure 13. Accept license agreement

| 💮 GNU Tools for ARM Embedded Processors 8-2019-q3-update 📃 💷 🗮 🌉                                                                                                    |
|----------------------------------------------------------------------------------------------------|
| License Agreement<br>Please review the license terms before installing GNU Tools for ARM Embedded<br>Processors 8-2019-q3-update 8 2019.                                                                                                    |
| Press Page Down to see the rest of the agreement.  Contains code from project GNU Binutils ( <u>https://www.anu.org/software/binutils/</u> ), GNU Debugger ( <u>https://www.anu.org/software/gdb</u> ) under the following license(s).                             |
| GNU GENERAL PUBLIC LICENSE<br>Version 3, 29 June 2007<br>Copyright (C) 2007 Free Software Foundation, Inc. < <u>http://fsf.org/</u> ><br>Everyone is permitted to copy and distribute verbatim copies<br>of this license document, but changing it is not allowed. |
| If you accept the terms of the agreement, click I Agree to continue. You must accept the<br>agreement to install GNU Tools for ARM Embedded Processors 8-2019-q3-update 8 2019.                                                                                    |
| Nullsoft Install System v2.51-1        Cancel                                                                                                    |

4. Select the default installation location, and click on "Install".

Figure 14. Installation progress

| GNU Tools for AKM Embedded Processors 8-2019-q3-update                                                               |  |
|----------------------------------------------------------------------------------------------------|--|
| Installing<br>Please will while GNU Tools for ARM Embedded Processors 8-2019-q3-update 8 2019<br>is being installed. |  |
| Extract: c++config.h 100%                                                                                            |  |
| Show details                                                                                                    |  |
|                                                                                                    |  |
|                                                                                                    |  |
| Nullsoft Install System v2.51-1                                                                                      |  |
| < Back Next > Cancel                                                                                                 |  |

5. In the pop-up installation window, tick "Add path to environment variable" for auto add, or else, you need to do so by manual operation.

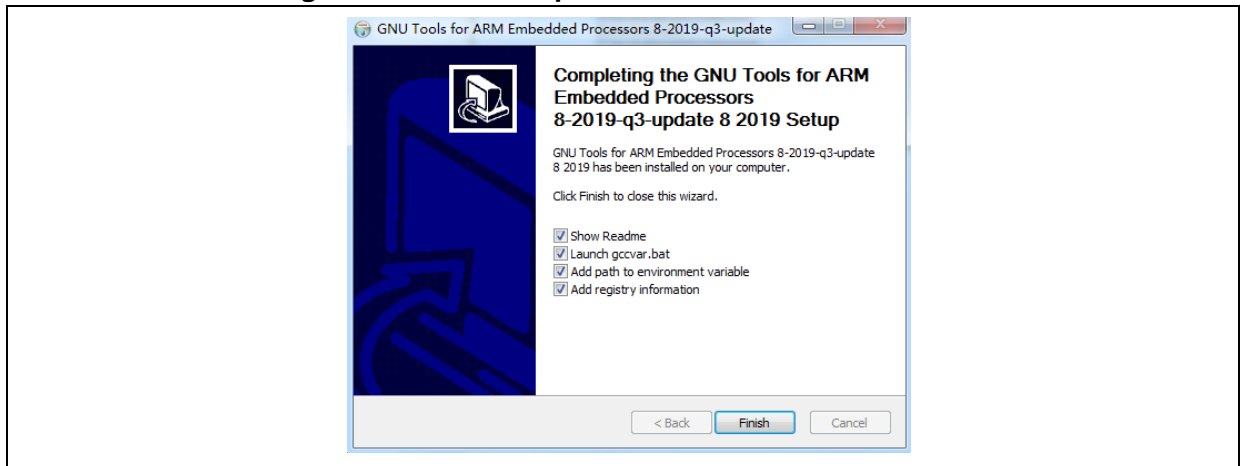

#### Figure 15. Tick "Add path to environment variable"

6. After the installation is completed, enter "arm-none-eabi-gcc –v" in the pop-up command window, and some information including version code will be displayed, indicating that it is a successful installation.

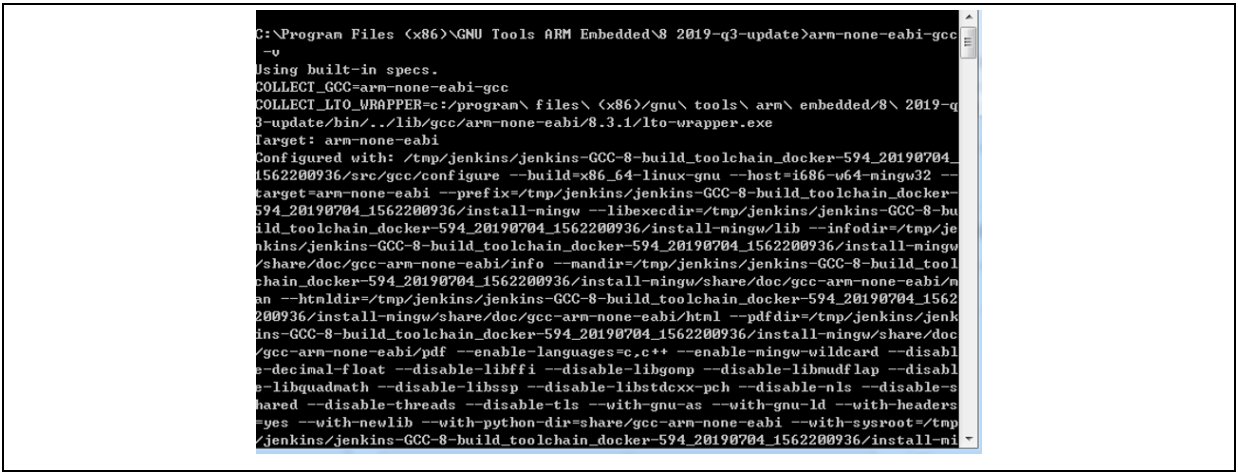

#### Figure 16. Installation result displayed

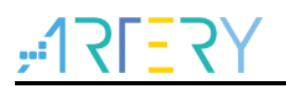

# 2.4 GNU ARM Eclipse Build Tools installation

This section provides information about the setup of such commands as "make" and "rm".

Download link: https://sourceforge.net/projects/gnuarmeclipse/files/Build Tools/

AT32\_Eclipse\_Packet.zip contains an available version of gnuarmeclipse-build-tools-win64-2.6-201507152002-setup.exe, or you may download other applicable versions.

1. Run the installation package.

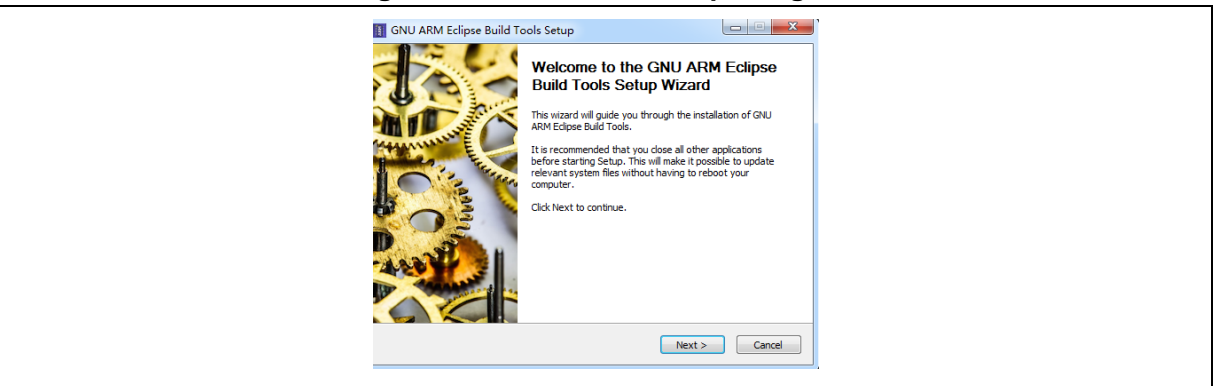

Figure 17. Run installation package

2. Select destination folder.

| II GNU ARM Eclipse Build Tools Setup                                                                                                    |  |
|----------------------------------------------------------------------------------------------------|--|
| Choose Install Location<br>Choose the folder in which to install GNU ARM Edgese Build Tools.                                                                                              |  |
| Setup will install GNU ARM Edopse Build Tools in the following folder. To install in a different folder, click Browse and select another folder. Click Install to start the installation. |  |
| Destination Folder           El Program Files (eNULARIM Eclipse) Suid Toxils (2.6-20150715200)         Browse                                                                             |  |
| Space required: 3.7MB<br>Space available: 31.7GB                                                                                                    |  |
| Nullsoft Install System v2.46-10                                                                                                    |  |

Figure 18. Select destination folder

3. Restart Eclipse after finishing installation.

#### Figure 19. Installation completed

| GNU ARM Eclipse Build To | pols Setup                                                         |
|--------------------------|--------------------------------------------------------------------|
|                          | Completing the GNU ARM Eclipse<br>Build Tools Setup Wizard         |
|                          | GNU ARM Edipse Build Tools has been installed on your<br>computer. |
| THAT IS THE              | Click Finish to close this wizard.                                 |
|                          |                                                                    |
|                          | Visit the GNU ARM Eclipse site!                                    |
|                          | < Back Finish Cancel                                               |
| <u> </u>                 |                                                                    |

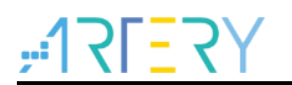

# 2.5 Install JLink

It is necessary to copy AT32 series chips to JLink directory through ICP.

1. JLink installation (omitted)

Download and install the latest version of JLink.

2. Copy algorithm file

To recognize and download program to AT32 series chips through JLink, the AT32 algorithm file should be downloaded to JLink directory through ICP tool (run ICP directly, and the corresponding AT32 algorithm will be copied to JLink directory).

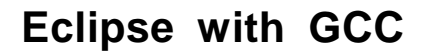

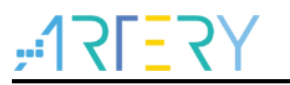

# 3 Template project configuration and compiling

This section demonstrates how to use template projects.

Project path: AT32Fxx\_Firmware\_Library\project\at\_start\_xx\templates\eclipse\_gcc.

This section takes AT32F437 as an example to illustrate the project configuration and compilation.

### 3.1 Open template project

1. Click on File  $\rightarrow$  Open Projects from File System.

| work_base -  | Eclipse IDE    |          |          |         |                                        |
|--------------|----------------|----------|----------|---------|----------------------------------------|
| File Edit So | urce Refactor  | Navigate | Search   | Project | Run Window Help                        |
| New          |                |          | Alt+Sh   | ift+N ► |                                        |
| Open File    |                |          |          |         |                                        |
| Copen Pro    | ects from File | System   |          |         | a the Eclipse IDE for C/C++ Developers |
| Recent Fil   | rs             |          |          | •       |                                        |
| Close        |                |          | C        | trl+W   |                                        |
| Close All    |                |          | Ctrl+Shi | ift+W   |                                        |

2. Select a path in "Import source", and click on "Finish". AT32F437xx template path: xxx\AT32F435\_437\_Firmware\_Library\project\at\_start\_f437\templates\eclipse\_gcc\template (similar paths for other series).

| Import source: D:\BSP\AT32F435_437_Firmware_Library\p | roject\at_start_f437\templates\eclipse_gcc\template 👻 | Directory Archive |
|-------------------------------------------------------|-------------------------------------------------------|-------------------|
| type filter text                                      |                                                       | Select All        |
| Folder                                                | Import as                                             | Deselect All      |
| ✓ template                                            | Eclipse project                                       |                   |
| Working sets                                          |                                                       | New               |

3. Open the project, and you will see the following template.

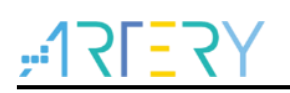

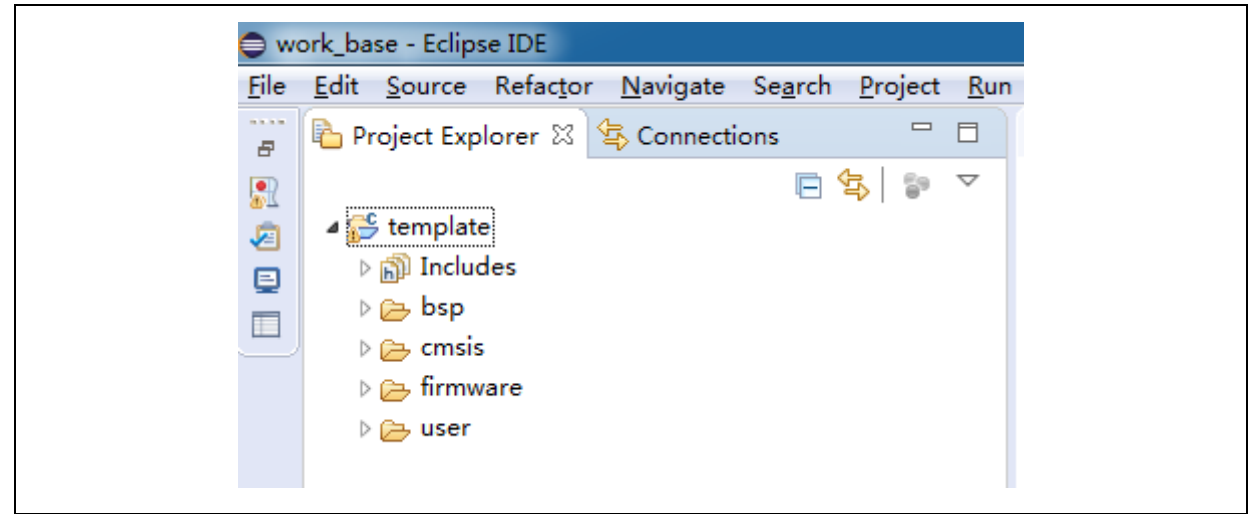

# 3.2 Compile

During the compiling process, the following configurations should be completed.

- Chip configuration
- Header file path configuration
- Macro configuration
- Script file configuration (Id files of different series)

1. Right click on "Template" and select "Build Project".

| ⊳ ﷺ, Bi<br>⊳ ∭ In                               |          | New<br>Go Into                               | *                   | 92       |
|-------------------------------------------------|----------|----------------------------------------------|---------------------|----------|
| ⊳ <mark>69⇒</mark> bs<br>⊳ (20⊂ cn<br>⊳ (20⊂ De |          | Open in New Window<br>Show in Local Terminal | ,                   | 2e<br>** |
| ⊳ 😝 fir                                         |          | Сору                                         | Ctrl+C              | s        |
| Þ 🔁 us                                          | ß        | Paste                                        | Ctrl+V              | гу       |
|                                                 | ×        | Delete                                       | Delete              | el       |
|                                                 | <u>.</u> | Remove from Context                          | Ctrl+Alt+Shift+Down | ju       |
|                                                 |          | Source<br>Move                               | •                   | ed<br>RO |
|                                                 |          | Rename                                       | F2                  | ES<br>EN |
|                                                 | 2        | Import                                       |                     | h<br>I   |
|                                                 |          | Export                                       |                     | IC       |
|                                                 |          | Build Project                                |                     | **       |
|                                                 |          | Clean Project                                |                     |          |

2. After completion of compiling, the "template.elf" is generated.

| CDT Build Console [template]                                                                                                    |
|----------------------------------------------------------------------------------------------------|
| arm-none-eabi-gcc -mcpu=cortex-m4 -mthumb -00 -ffunction-sections -g -DAT_START_F437_V1 -DAT32F437ZMT7 -DUSE_STDPERIPH_DRIV<br>Finished building: D:/BSP/AT32F435_437_Firmware_Library/libraries/cmsis/cm4/device_support/system_at32f435_437.c |
| Building file: D:/BSP/AT32F435_437_Firmware_Library/project/at32f435_437_board/at32f435_437_board.c<br>Invoking: GNU ARM Cross C Compiler                                                                                                    |
| arm-none-eabi-gcc -mcpu=cortex-m4 -mthumb -00 -ffunction-sections -g -DAT_START_F437_V1 -DAT32F437ZMT7 -DUSE_STDPERIPH_DRIV<br>Finished building: D:/BSP/AT32F435_437_Firmware_Library/project/at32f435_437_board/at32f435_437_board.c          |
| Building target: template.elf<br>Invoking: GNU ARM Cross C Linker                                                                                                    |
| arm-none-eabi-gcc -mcpu=cortex-m4 -mthumb -00 -ffunction-sections -g -T "D:\BSP\AT32F435_437_Firmware_Library\project\at_st<br>Finished building target: template.elf                                                                           |
| 15:09:24 Build Finished 0 errors 0 warnings, (took 11s,303ms)                                                                                                    |
|                                                                                                    |

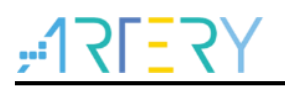

3. For configurations of different models (of the same series), you only need to modify ld files in "Settings" as shown below. You can also modify other settings such as header file path in "Settings" if necessary.

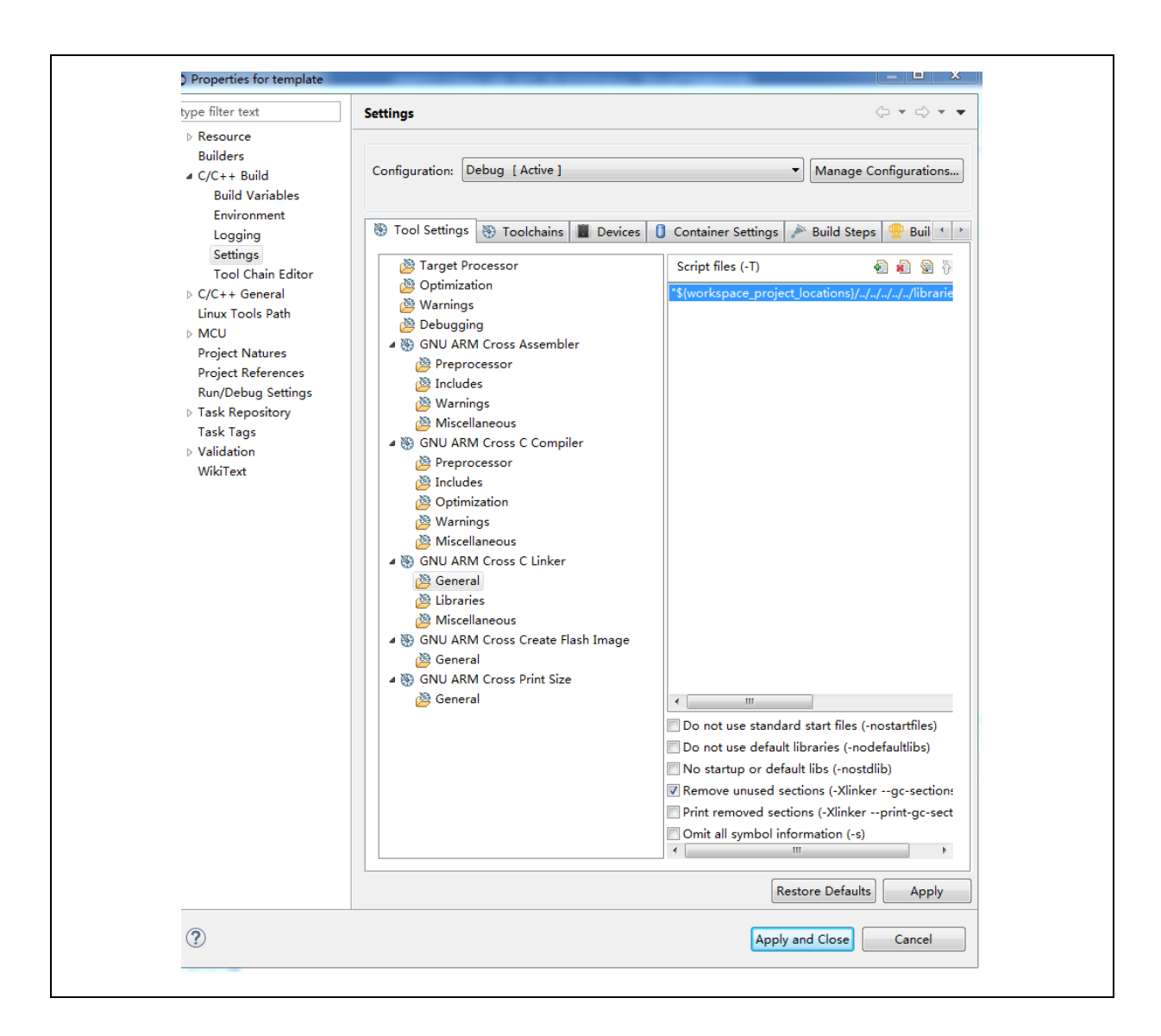

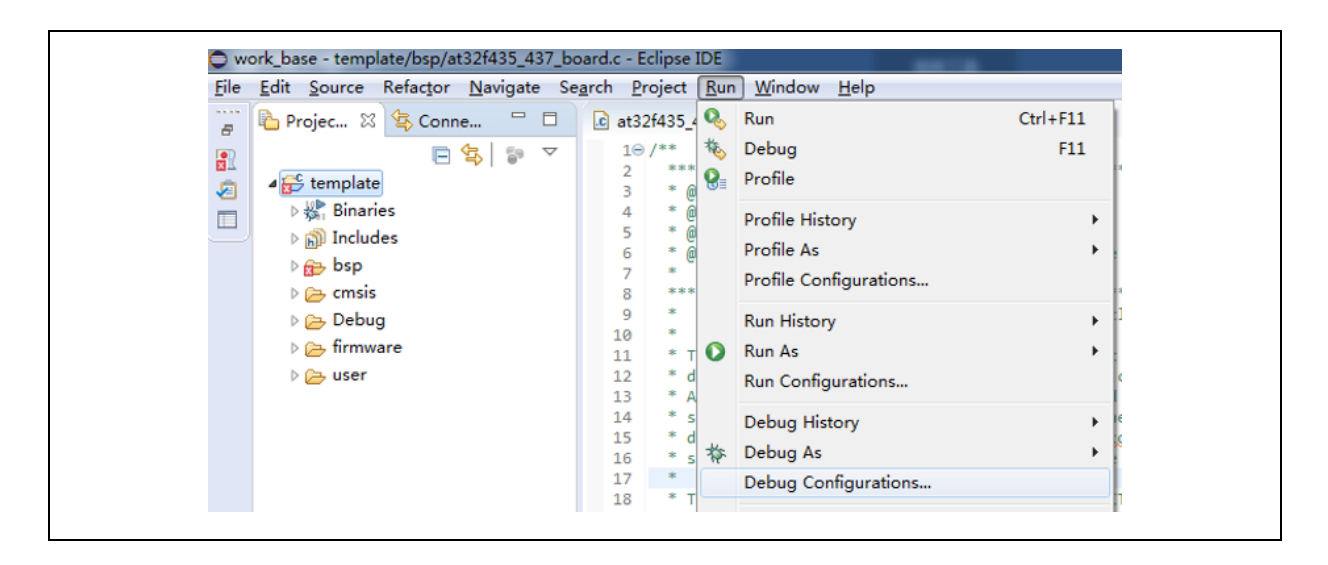

| Properties for template                                                                                                    |                                                                                                    |
|----------------------------------------------------------------------------------------------------|----------------------------------------------------------------------------------------------------|
| type filter text                                                                                                    | OpenOCD Path                                                                                                    |
| <ul> <li>Resource<br/>Builders</li> <li>C/C++ Build</li> <li>C/C++ General<br/>Linux Tools Path</li> <li>MCU<br/>ARM Toolchains Paths</li> </ul>                                                                  | Configure the location where GNU MCU Eclipse OpenOCD is installed. The values are stored in the workspace (not in the project). They are used for all build configurations of this project, and override the workspace or global paths.<br>After installing OpenOCD updates, restart Eclipse for the defaults to be re-evaluated and use the Restore Defaults button to configure the new location. |
| Build Tools Path<br>Jumper Path<br>OpenOCD Path<br>pyOCD Path<br>QEMU Path<br>SEGGER J-Link Path<br>Project Natures<br>Project References<br>Run/Debug Settings<br>> Task Repository<br>Task Tags<br>> Validation | Executable:<br>Folder: D:\OpenOCD\bin Browse xPack                                                                                                    |
| WikiText                                                                                                    | Restore Defaults Apply                                                                                                    |
| ?                                                                                                    | Apply and Close Cancel                                                                                                    |

<u>175-77</u>

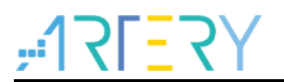

# 4 Debug

This chapter contains JLink debug and ATLink debug of AT32 series chips.

### 4.1 JLink debug

The following configurations are needed for JLink debug.

- JLink configuration
- GDB configuration
- SVD peripheral register configuration

### 4.1.1 Debug configuration

 Go to "Run" → "Debug Configurations" → "GDB SEGGER J-Link Debugging" → "New Configuration". Create a new Debug configuration, configure JlinkGDBServerCL, and fill in device name, such as AT32F437ZMT7, AT32F413RCT7 or AT32F415RCT7.

| 📑 😰 闷 📑 🗙 📄 📑 👻                                   | Name: template Deb        | ug (1)              |                            |                                                                                                    |                               |   |
|---------------------------------------------------|---------------------------|---------------------|----------------------------|----------------------------------------------------------------------------------------------------|-------------------------------|---|
| type filter text                                  | 📄 Main (参 Debugg          | er 🕨 🕨 St           | artup) 🤤 Source) 🔲 Com     | nmon 🕂 SVD Path                                                                                                    |                               |   |
| C/C++ Application<br>C/C++ Attach to Application  | J-Link GDB Server         | Setup<br>GDB server | locally                    | Connect to running ta                                                                                                    | rget                          | Î |
| C/C++ Container Launcher                          | Executable path:          | \${jlink_pat        | h}/\${jlink_gdbserver}     |                                                                                                    | Browse Variables              |   |
| C/C++ Remote Application                          | Actual executable:        | C:/Program          | n Files (x86)/SEGGER/JLink | v_V620c//JLinkGDBServerCL.ex<br>page preferences pages or the<br>page preferences pages or the<br>page preferences pages or the<br>page preferences pages or the<br>page preferences pages or the<br>page preferences pages or the<br>page preferences pages or the<br>page page page page pages or the<br>page page page page pages or the<br>page page page page page page page pages or the<br>page page page page page page page page | e project properties page)    | _ |
| GDB Hardware Debugging<br>GDB Jumper Debugging    | Device name:              | AT32F4377           | MT7                        | preferences pages of a                                                                                                    | Supported device names        | - |
| GDB OpenOCD Debugging                             | Endianness:               | Little              | © Big                      |                                                                                                    |                               |   |
| GDB PyOCD Debugging                               | Connection:<br>Interface: | OSB<br>SWD          | © IP<br>© JTAG             | (USB serial c                                                                                                    | or IP name/address)           |   |
| GDB QEMU Debugging<br>GDB SEGGER J-Link Debugging | Initial speed:            | Auto                | O Adaptive  Fixed          | 1000 kHz                                                                                                    |                               |   |
| c template Debug (1)                              | GDB port:                 | 2331                |                            |                                                                                                    |                               |   |
| Launch Group                                      | SWO port:                 | 2332                | ]                          | 🔽 Verify downloads  🗹                                                                                                    | Initialize registers on start |   |
| - caultan ereap (pepretated)                      | Telnet port:              | 2333                | ]                          | Local host only                                                                                                    | Silent                        |   |
| Launch Group (Deprecated)                         | Telnet port:              | 2332                |                            | Verify downloads                                                                                                    | Silent                        |   |

- 2. To set up GDB, select arm-none-eabi-gdb.exe under GCC directory.
- 3. Select SVD Path for debug register description. You can use the svd file in keil. When AT32 keil Packet is installed, the svd file can be automatically copied to keil directory.

| 🗋 🖻 🧔 🗎 🗶 🕒 🎠 🗸                                                                                                    | Name: template Debug (1)                                                                              |
|----------------------------------------------------------------------------------------------------|----------------------------------------------------------------------------------------------------|
| type filter text                                                                                                    | B Main 🕸 Debugger 🕨 Startup 🧤 Source 🔲 Common 🚼 SVD Path                                              |
| C/C++ Application                                                                                                    | SVD file (used by the peripheral registers viewer)                                                    |
| C/C++ Attach to Application C/C++ Container Launcher C/C++ Container Launcher C/C++ Remote Application C/C++ Remote Application C/C++ Remote Application C/C++ Network C/C++ Unit C/Debugging C/DB Augeore Debugging C/DB Augeore C/Link Debugging C/DB SciEGR Z-Link Debugging C/DB SciEGR Z-Link Debugging C/DB SciEGR Z-Link Debugging C/DB SciEGR Z-Link Debugging C/DB SciEGR Z-Link Debugging C/DB SciEGR Z-Link Debugging C/DB Z-Link Debugging C/DB Z-Link Debugging | File path: Keil_v\$\ARMI\Pack ArteryTek\AT32F435_437_DFP\2.0.4\SVD\AT32F437xz_v2.svd Browse Variables |

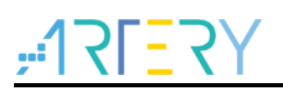

4. Debug configuration is done, then go to "Apply"  $\rightarrow$  "Debug".

| 🌣 Debug 10 🔥 Project Explorer 🐘 🕨 🔍 🗍              | 0x0 🕼 maine 23                                               |                                      | - D    | 🕫 Varia 🍫 Brea 🛒 Espr                                                                                                    | 🛋 Mod 🚟 Dis |                              |
|----------------------------------------------------|--------------------------------------------------------------|--------------------------------------|--------|----------------------------------------------------------------------------------------------------|-------------|------------------------------|
| Et template Debug (1) [GDB SEGGER J-Unk Debugging] | 1000 wold EXINT0_IRQHandler(wold)                            |                                      |        |                                                                                                    |             | 2 🔤 🖻 🔍                      |
| 4 🔐 template.elf                                   | 101 {<br>102 button (rn())                                   |                                      |        | Peripheral                                                                                                    | Address     | Description *                |
| # 🕐 Thread #1 57005 (Suspended   Breakpoint)       | 103 }                                                        |                                      |        | FI S. DMA1                                                                                                    | 0x80026400  | DMA controller               |
| main() at main.c112 0x80003ea                      | 104                                                          |                                      |        | E % DMA2                                                                                                    | 0x40026600  | DMA controller               |
|                                                    | 1050 /**                                                     |                                      |        | ET S. DVP                                                                                                    | 0/50050000  | Digital video parallel inter |
|                                                    | 107 * Sparan none                                            |                                      |        | EDMA                                                                                                    | 0x60026000  | EDMA controller              |
|                                                    | 106 * <u>Bretval</u> none                                    |                                      |        | IT T FRIC                                                                                                    | 0x0002800   | Real-time clock              |
|                                                    | 100 fat main(unid)                                           |                                      |        | THE STHERNET DMA                                                                                                    | 0x00029000  | Ethernet: DMA controller     |
|                                                    | 111 (                                                        |                                      |        | THE STHERNET MAC                                                                                                    | 0x40028000  | Ethernet media access cc     |
|                                                    | 112 uint32_t 1 = 0, 1 = 0;                                   |                                      |        | 11 % ETHERNET MMC                                                                                                    | 0x00028100  | Ethemeti MAC manageme        |
|                                                    | 115 system_clock_contig();                                   |                                      |        | THE STHERNET PTP                                                                                                    | 0x80028700  | Ethernet: Precision time o   |
|                                                    | 115 at32_board_init();                                       |                                      |        | III % EXINT                                                                                                    | 0x40013C00  | EXINT                        |
|                                                    | 116                                                          |                                      |        | E S FLASH                                                                                                    | 0x40023C00  | Flash memory controler       |
|                                                    | 110 Button_exint_init();                                     |                                      |        | V S GPIOA                                                                                                    | 0x60020000  | General purpose I/Os         |
|                                                    | <pre>110 for(i = 0; i &lt; BUFFER_LEN; i ++)</pre>           |                                      |        | R 2 GPIOB                                                                                                    | 0x40020400  | General purpose I/Os         |
|                                                    | 120 {                                                        |                                      |        | E % GPIOC                                                                                                    | 0x40020800  | General purpose I/Os         |
|                                                    | 122 }                                                        |                                      |        | E % GPIOD                                                                                                    | 0x40020C00  | General purpose I/Os         |
|                                                    | 125                                                          |                                      |        | E S GPIOE                                                                                                    | 0x40021000  | General purpose I/Os         |
|                                                    | 124 1f(1 -= 0)                                               |                                      | - m    | m a caros                                                                                                    | 0+00033.400 | General numbers 100r         |
|                                                    | 126 at32 led toggle(if02);                                   |                                      |        | * []                                                                                                    |             |                              |
|                                                    | 127 }                                                        |                                      | -      |                                                                                                    |             | ^                            |
|                                                    | 128<br>129 -bile(1)                                          |                                      | 4      |                                                                                                    |             |                              |
|                                                    | 130 (                                                        |                                      |        |                                                                                                    |             |                              |
|                                                    | <pre>131 at32_led_toggle(LED2);</pre>                        |                                      |        |                                                                                                    |             |                              |
|                                                    | 132 delay_ms(g_speed = DELAY)]<br>133 at32 led toesle(LED3): |                                      | 1.0    |                                                                                                    |             |                              |
|                                                    | 134 delay_ms(g_speed * DELAY);                               |                                      |        |                                                                                                    |             |                              |
|                                                    | <pre>135 at32_led_toggle(LED4);</pre>                        |                                      |        |                                                                                                    |             |                              |
|                                                    | delay wilk speed * peckyll                                   |                                      |        | 4                                                                                                    |             |                              |
|                                                    | Console III Registers 🕐 Problems 🙃 Everytables 🖽 De          | human Consola D Memory 12            |        |                                                                                                    |             | 11 <b>1 1 1 1 1 1 1</b>      |
| M                                                  | lonitors 🔶 🗶 🕷                                               | GRIOB: 0x40020400 E + New Renderings |        |                                                                                                    |             |                              |
|                                                    | GPICA                                                        | Remister                             | Addre  |                                                                                                    | Value       |                              |
|                                                    | GPIOB                                                        | 4 % GPI08                            | 0x400  | 120400                                                                                                    |             |                              |
|                                                    |                                                              | > 100 CEGR                           | 0v400  | 120400                                                                                                    | 0+0000280   |                              |
|                                                    |                                                              | D DE OMODE                           | 0x400  | 20404                                                                                                    | 0x00000280  |                              |
|                                                    |                                                              | > #* 006v8                           | 0x400  | 120408                                                                                                    | 0x00000280  |                              |
|                                                    |                                                              | N PLAL                               | 0v400  | 120400                                                                                                    | 0+00000280  |                              |
|                                                    |                                                              | P and POLL                           | 0.400  | 20410                                                                                                    | 0-00000380  | -                            |
|                                                    |                                                              | NET ODT                              | 0x400  | 120414                                                                                                    | 0+00000280  |                              |
|                                                    |                                                              | - INF 6/8                            | 0-400  | 20418                                                                                                    | 0+00000280  |                              |
|                                                    |                                                              | L HE WOR                             | 0x400  | 120410                                                                                                    | 0+00000280  |                              |
|                                                    |                                                              | > 101 AU(2)                          | 0-400  | 120420                                                                                                    | 0-00000380  |                              |
|                                                    |                                                              | N MILLION                            | 0,400  | 100424                                                                                                    | 0+00000280  |                              |
|                                                    |                                                              | - 100 C12                            | 0.400  | 100438                                                                                                    | 0-00000280  |                              |
|                                                    |                                                              | 7 22 Con                             | 000400 | and the second second se | 000000280   |                              |

## 4.2 ATLink debug

This section demonstrates how to debug AT32 using OpenOCD + Eclipse + ATLink. For details on ATLink, please refer to AT-Link\_User\_Manual\_SC.pdf.

This section contains the following contents:

- Eclipse Openocd configuration
- GDB configuration
- SVD peripheral register configuration

Unzip the OpenOCD package file <<OpenOCD\_V2.x.x.zip>>.

It includes five directories. The bin file is executable, and the scripts is for configuration files.

OpenOCD includes the following directories.

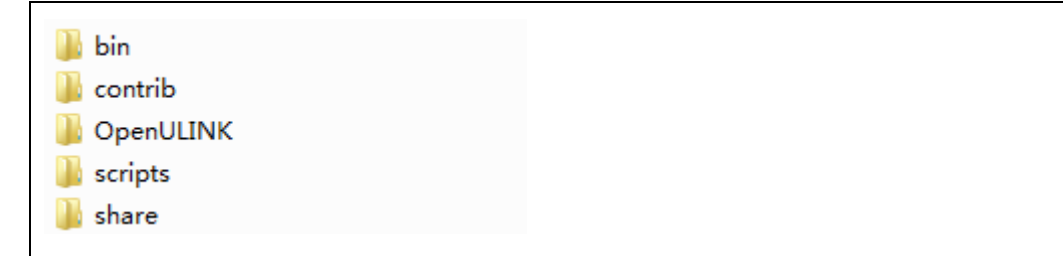

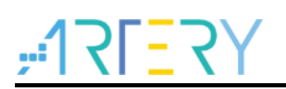

### 4.2.1 Debug configuration

1. To configure OpenOCD path, go to Project $\rightarrow$  Properties $\rightarrow$ MCU $\rightarrow$ OpenOCD Path.

|                                                                                                    | OpenOCD P                                                                                                    | Path                                                                                                    |                                                                |                                                                                                    | $\langle \rangle$                                                              | • •                          |
|----------------------------------------------------------------------------------------------------|----------------------------------------------------------------------------------------------------|----------------------------------------------------------------------------------------------------|----------------------------------------------------------------|----------------------------------------------------------------------------------------------------|--------------------------------------------------------------------------------|------------------------------|
| <ul> <li>Resource</li> <li>Builders</li> <li>C/C++ Build</li> <li>C/C++ General</li> <li>Linux Tools Path</li> <li>MCU</li> <li>ARM Toolchains Paths</li> <li>Build Tools Path</li> </ul> | Configure th<br>The values a<br>used for all<br>workspace of<br>After installin<br>re-evaluated<br>location. | e location where<br>re stored in the v<br>build configuratio<br>or global paths.<br>ng OpenOCD upo<br>l and use the Res | GNU MC<br>vorkspace<br>ons of this<br>lates, rest<br>tore Defa | U Eclipse Open(<br>e (not in the proj<br>; project, and ov<br>art Eclipse for ti<br>ults button to co | OCD is insta<br>ject). They a<br>verride the<br>he defaults to<br>onfigure the | lled.<br>are<br>to be<br>new |
| Jumper Path                                                                                                    | Executable:                                                                                                  | bin\openocd.ex                                                                                                    | e                                                              |                                                                                                    |                                                                                |                              |
| OpenOCD Path<br>pyOCD Path<br>QEMU Path<br>SEGGER J-Link Path<br>Project Natures<br>Project References<br>Run/Debug Settings<br>Task Repository<br>Task Tags<br>Validation<br>WikiText    | Folder:                                                                                                    | D:\OpenOCD                                                                                                    |                                                                | <u>B</u> rowse                                                                                        | xPack                                                                          |                              |
|                                                                                                    |                                                                                                    |                                                                                                    | R                                                              | estore <u>D</u> efaults                                                                               |                                                                                | y                            |

 To configure Debug, go to "Run" → " Debug Configurations" → "GDB OpenOCD Debugging" → "New Configuration".

The configuration items are as follows:

Openocd executable path: D:\OpenOCD\bin\openocd.exe.

Config options: -s \${openocd\_path}\scripts -f ./interface/atlink.cfg -f ./target/at32f437xM.cfg.

The "atlink.cfg" refers to ATLink debug tool, and the "at32f437xM.cfg" means that AT32F437 has a 4032 KB FLASH (for other AT32F437 Flash sizes, use at32f437xx.cfg). For other series such as AT32F403A and AT32F415, the "target/xxx.cfg" should be modified accordingly.

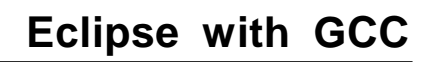

| Create, manage, and run configura                                                                                                    | ations                                                                                                    |                                                                                                    | T.                                 |
|----------------------------------------------------------------------------------------------------|----------------------------------------------------------------------------------------------------|----------------------------------------------------------------------------------------------------|------------------------------------|
| Image: Second state of the second state of the second | Name: template De<br>Main StoppenOCD Setup<br>Start OpenOCD<br>Executable path:<br>Actual executable:                  | bug<br>ger Startup Source Common Store SVD Path<br>locally<br>\${openocd_path}\\${openocd_executable}<br>D:\OpenOCD\bin\openocd.exe                                           | Browse) Variables                  |
| <ul> <li>C GDB Hardware Debuggini</li> <li>C GDB Jumper Debuggini</li> <li>C GDB OpenOCD Debuggin</li> <li>C template Debug</li> <li>C GDB PyOCD Debugging</li> <li>C GDB QEMU Debugging</li> <li>C GDB SEGGER J-Link Debu</li> <li>Launch Group</li> </ul>                                                                                                    | GDB port:<br>Telnet port:<br>Tcl port:<br>Config options:                                                              | (to change it use the <u>global</u> or <u>workspace</u> preferences pages or<br>3333<br>4444<br>6666<br>-s \${openocd_path}\scripts -f ./interface/atlink.cfg -f ./target/at3 | the project properties page)       |
| Launch Group (Deprecate                                                                                                    | <ul> <li>✓ Allocate console</li> <li>GDB Client Setup</li> <li>✓ Start GDB sessie</li> <li>Executable name:</li> </ul> | for OpenOCD Allocate console for the on \$(cross_prefix)gdb\$(cross_suffix)                                                                                                   | telnet connection Browse Variables |
| Filter matched 15 of 15 items                                                                                                    | •                                                                                                    | m                                                                                                    | Revert Apply                       |

### 3. Configure SVD files

Download corresponding SVD files for Debug.

| Image: C/C++ Application         C/C++ Attach to Application         C/C++ Container Launcher         C/C++ Postmortem Debugger         C/C++ Remote Application         C/C++ Unit         GDB Hardware Debugging | Name:       template Debug         Image:       Main image:         Image:       Main image:         SVD file (used by the peripheral registers viewer)         File path:       C:\Keil_v5\ARM\Pack\ArteryTek\AT32F435_437_DFP\2.0.4\SVD\AT32F437xx | Browse |
|----------------------------------------------------------------------------------------------------|----------------------------------------------------------------------------------------------------|--------|
|                                                                                                    |                                                                                                    |        |

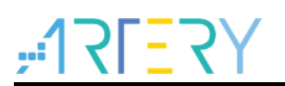

4. After completing Debug configuration, go to "Apply"  $\rightarrow$  "Debug" to start debugging.

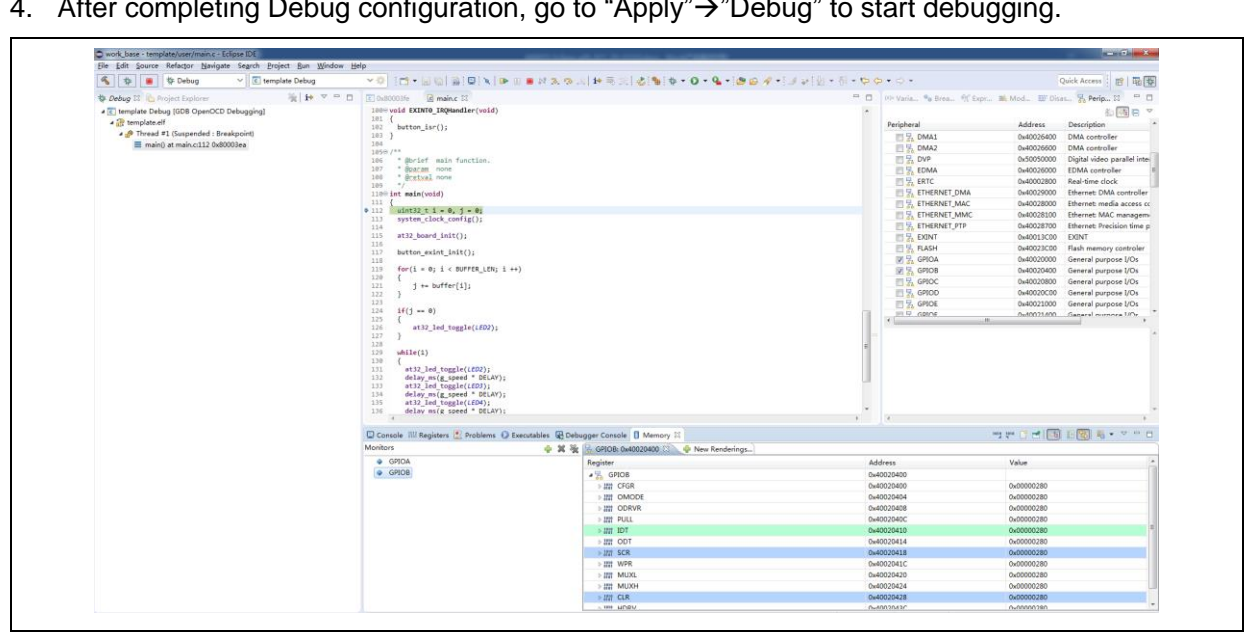

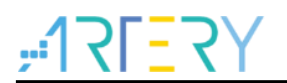

# 5 Revision history

| Date       | Version | Revision note   |
|------------|---------|-----------------|
| 2021.12.13 | 2.0.0   | Initial release |

#### IMPORTANT NOTICE - PLEASE READ CAREFULLY

Purchasers understand and agree that purchasers are solely responsible for the selection and use of Artery's products and services.

Artery's products and services are provided "AS IS" and Artery provides no warranties express, implied or statutory, including, without limitation, any implied warranties of merchantability, satisfactory quality, non-infringement, or fitness for a particular purpose with respect to the Artery's products and services.

Notwithstanding anything to the contrary, purchasers acquires no right, title or interest in any Artery's products and services or any intellectual property rights embodied therein. In no event shall Artery's products and services provided be construed as (a) granting purchasers, expressly or by implication, estoppel or otherwise, a license to use third party's products and services; or (b) licensing the third parties' intellectual property rights; or (c) warranting the third party's products and services and its intellectual property rights.

Purchasers hereby agrees that Artery's products are not authorized for use as, and purchasers shall not integrate, promote, sell or otherwise transfer any Artery's product to any customer or end user for use as critical components in (a) any medical, life saving or life support device or system, or (b) any safety device or system in any automotive application and mechanism (including but not limited to automotive brake or airbag systems), or (c) any nuclear facilities, or (d) any air traffic control device, application or system, or (e) any weapons device, application or system, or (f) any other device, application or system where it is reasonably foreseeable that failure of the Artery's products as used in such device, application or system would lead to death, bodily injury or catastrophic property damage.

Any inconsistency of the sold ARTERY products with the statement and/or technical features specification described in this document will immediately cause the invalidity of any warranty granted by ARTERY products or services stated in this document by ARTERY, and ARTERY disclaims any responsibility in any form.

© 2021 ARTERY Technology – All Rights Reserved